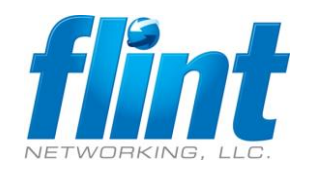

Sign in to the Azure Portal https://portal.azure.com/#home

Click on the menu and select Azure Active Directory, Click Properties Click Manage Security Defaults -> Disable